Для того, чтобы рассмотреть запрос более детально в инструментах разработчика вам понадобится кошелёк Phantom, который вы можете установить в хром по ссылке: <u>https://chrome.google.com/webstore/detail/phantom/bfnaelmomeimhlpmgjnjophhpkkoljpa</u>

Далее необходимо создать новый кошелёк (пишите мне, если у вас возникнут с этим проблемы, я помогу). Дальше нужно перейти по этой ссылке: https://magiceden.io/ и нажать на "Присоединить кошелёк"(как на скриншоте ниже) или "Connect wallet", в всплывающем окне нажать на "Phantom" и в ещё одном всплывающем окне нажать "Подтвердить транзакцию".

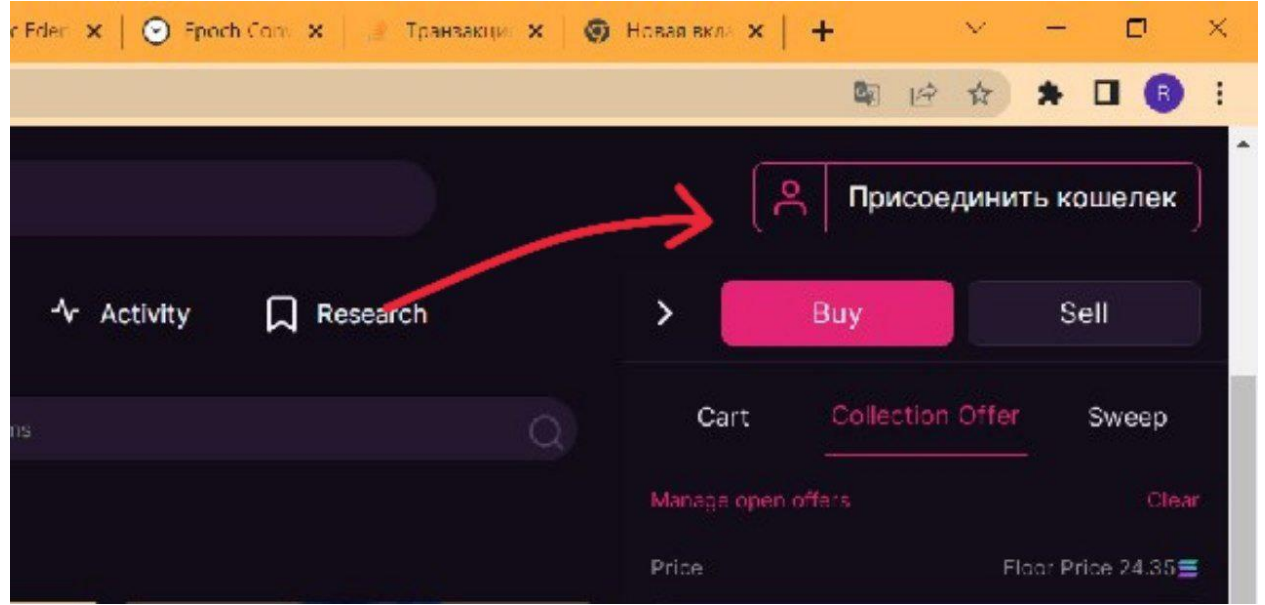

Теперь нужно перейти сюда: https://magiceden.io/marketplace/elixir\_ovols. Далее нужно нажать на "Collection offer"(как на картинке снизу), ввести любое число в поле для ввода ниже(там где написано "Price") и нажать на кнопку "Place collection offer".

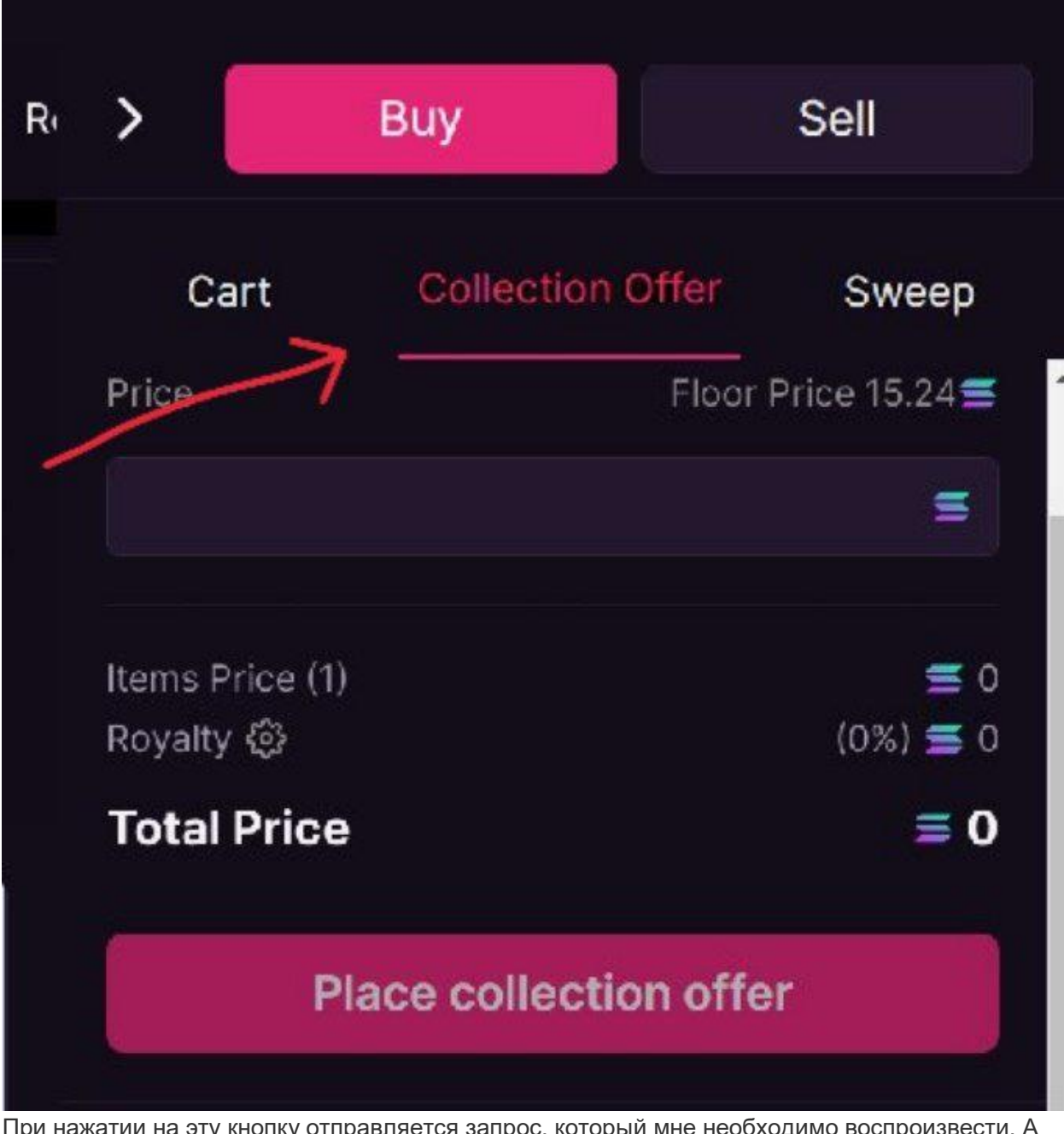

При нажатии на эту кнопку отправляется запрос, который мне необходимо воспроизвести. А именно то, что показано на картинке Ссылка запроса без параметров: https://apimainnet.magiceden.io/v2/instructions/mmm/create-pool

| hrome's language                                          | Switch De                                                                                                    | evTools to R                                                                                                    | ussian                                                                                                    | ×                                   |
|-----------------------------------------------------------|----------------------------------------------------------------------------------------------------|----------------------------------------------------------------------------------------------------|----------------------------------------------------------------------------------------------------|-------------------------------------|
| in                                                        |                                                                                                    |                                                                                                    |                                                                                                    |                                     |
| work »                                                    | <b>0</b> 4(                                                                                                    | 0 🗛 6 🛛 📁 2                                                                                                    | <b>\$</b>                                                                                                    | ×                                   |
| Q   □ Preserve<br>???   ± ±                               | log   🗆                                                                                                    | Disable cacl                                                                                                    | ne                                                                                                    | •                                   |
| 0.                                                        | Invert 🔲                                                                                                    | Hide data Ul                                                                                                    | RLs                                                                                                    |                                     |
| s 40000 a                                                 | Payload                                                                                                    | 600000 ms                                                                                                    | 80<br>Response                                                                                                    | 0000 ms                             |
| ▼ General                                                 |                                                                                                    |                                                                                                    |                                                                                                    | ĺ                                   |
| Request URI                                               | L: https:/                                                                                                    | //api-mainr<br>&ccpmy=080p+cct                                                                                                    | net.magice<br>Ap=0&buys color                                                                                                    | eden .<br>.atorRoyatt<br>32v5jka14K |
| ellu=0&renves.Buy=luise&re<br>111111118/collectionSymbols | elixir_ovols8:ow                                                                                                    | INF SKUTANO INK                                                                                                    | and all the state of the state of the state |                                     |
|                                                           | in<br>work ><br>Q   D Preserve<br>T D I<br>US CSS Img Me<br>cookies D Blocked<br>M0000 m<br>M0000 m<br>Headers<br>Meaders<br>T General<br>Request LIPI | in<br>work > • • 4<br>Q   • Preserve log   •<br>To Invert •<br>US CSS Img Media Font<br>cookies • Blocked Requests<br>• • • • • • • • • • • • • • • • • • • | in<br>twork >                                                                                                    | in<br>twork >                       |

В случае успешного запроса ответ должен быть примерно таким:

{"tx":{"type":"Buffer","data":[2,1,2,6,...]...}. В случае неудачи возвращает страничку комнаты ожидания Cloudflare. Если возникнут какие-то вопросы обязательно спрашивайте